Instructions for NFHS Sportsmanship Course

Students and coaches will visit **<u>www.NFHSlearn.com</u>** and register an account if they have not done so before.

- 1. Under courses, type in sportsmanship and The Sportsmanship Elective Course should appear.
- 2. Click on the course. Then the View button.
- 3. A blue tab should appear that says Order Course. (The course is free)
- 4. A box will appear for the student/coach to identify who will be completing the course.
- 5. Shopping cart appears. Select the state of Alabama, and checkout.
- 6. Order status appears and an agreement statement. After checking the agreement statement choose continue.
- 7. Last, at the Order Receipt box, click here and begin taking the course.

A student can come back and finish at any time. When finished, a student can print the certificate from that screen or save and print later.